### CREAR UNA CUENTA EDUCACYL

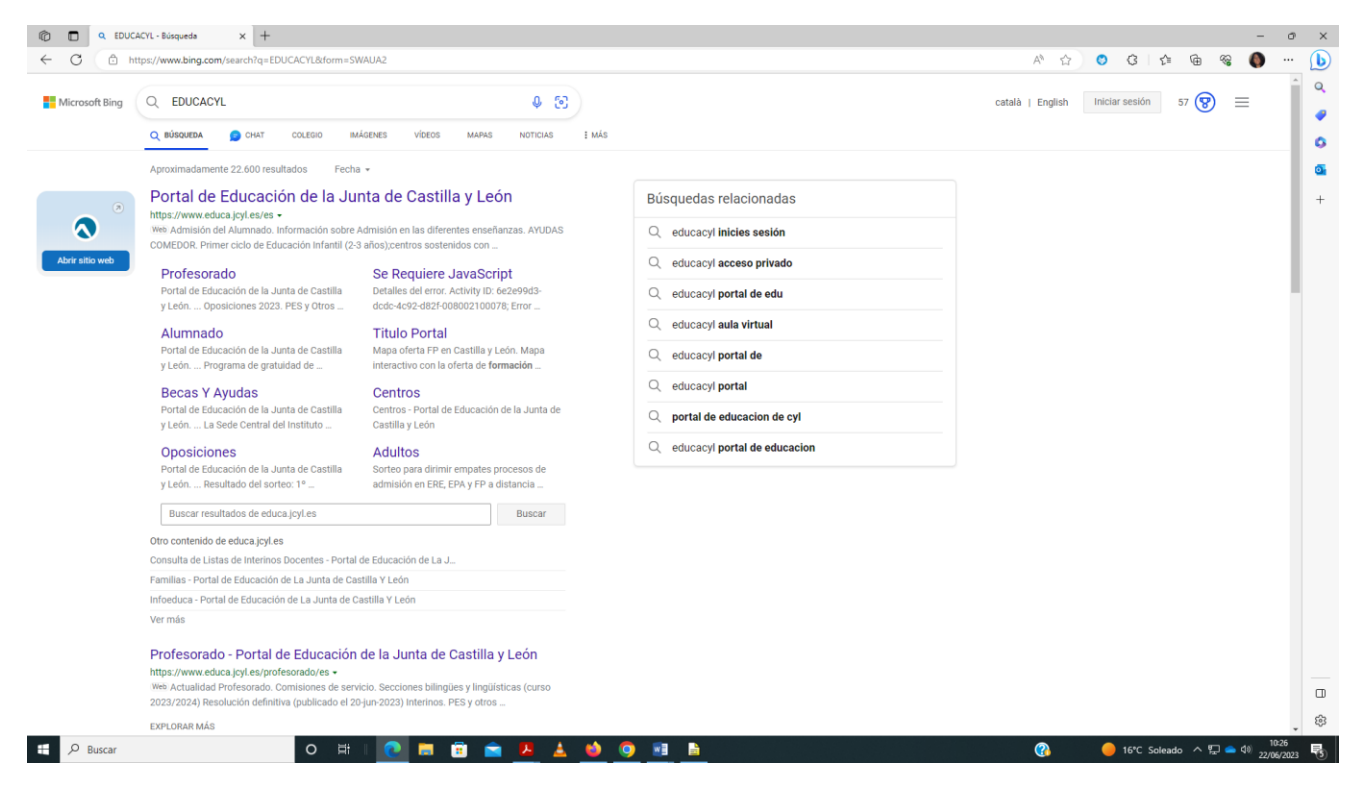

#### Pinchar acceso privado

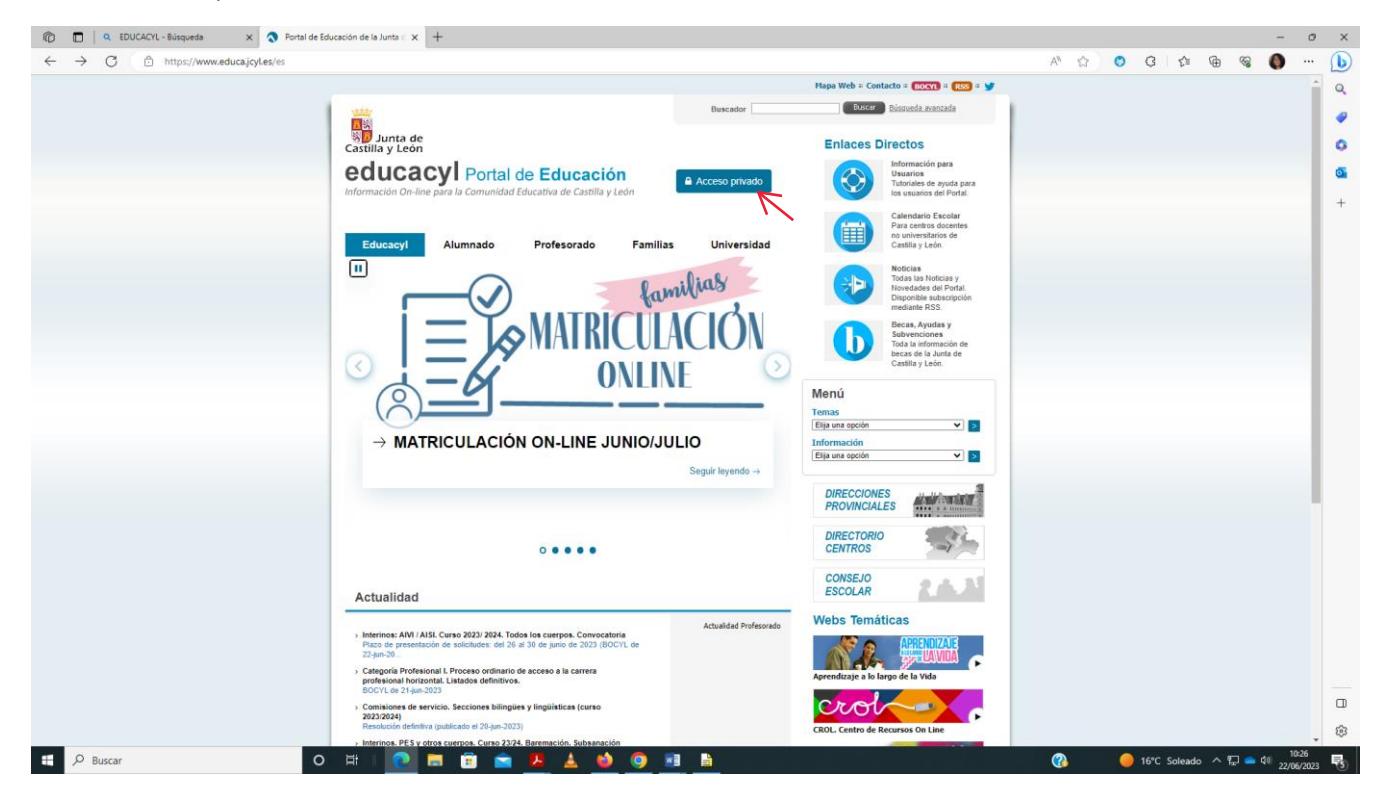

## Darse de alta

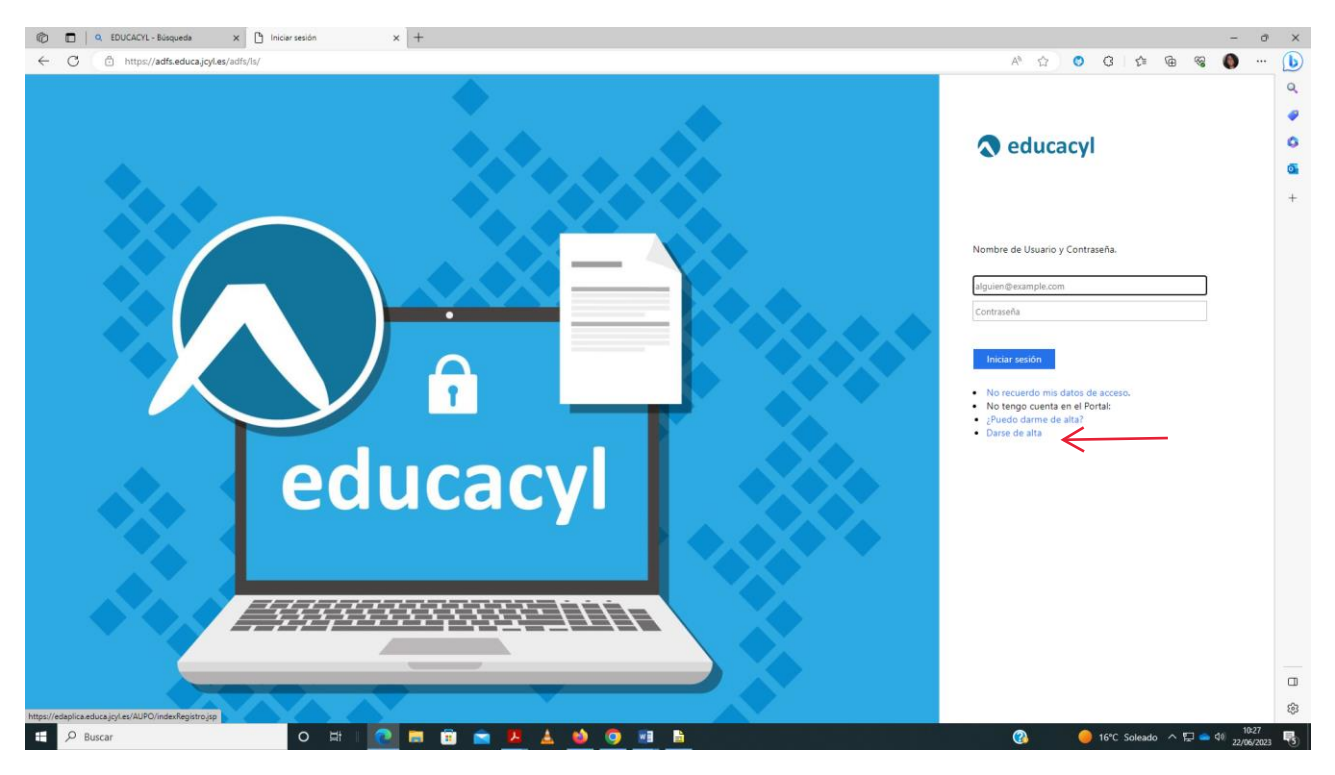

# Soy madre, padre o tutor legal...

| 🕲 🗖 (A. EDUCACIA - Bioqueda X ) 🗅 Rejistro en educació X +                                                                                              |      |     |             |          | -           | o ×      |
|----------------------------------------------------------------------------------------------------|------|-----|-------------|----------|-------------|----------|
| ← C a https://edaplica.educa.jcyl.es/AUPO//denColectivo.do                                                                                              | A% 1 | 2 0 | G   ☆       | <u>م</u> | <b>()</b> · | <u> </u> |
| aduaaaula                                                                                                    |      |     |             |          |             | Q        |
| Intermación On-line para la Comunidad Educación                                                                                                    |      |     |             |          |             | •        |
| Desistre en educeeud                                                                                                    |      |     |             |          |             | 0        |
| Registro en educacy                                                                                                    |      |     |             |          |             | •        |
| (1)(2)(3)                                                                                                    |      |     |             |          |             | +        |
| Identificación                                                                                                    |      |     |             |          |             |          |
| Por favor, seleccione uno de los colectivos que se<br>muestran                                                                                          |      |     |             |          |             |          |
|                                                                                                    |      |     |             |          |             |          |
| colabora con la formación profesional DUAL                                                                                                    |      |     |             |          |             |          |
| Soy madre, padre o tutor legal de un alumno matriculado en un<br>centro público. Necesito disponer de usuarlo para acceder a                            |      |     |             |          |             |          |
| servicios o aplicaciones.                                                                                                    |      |     |             |          |             |          |
|                                                                                                    |      |     |             |          |             |          |
|                                                                                                    |      |     |             |          |             |          |
|                                                                                                    |      |     |             |          |             |          |
| NOTA: El registro en educació to es público. Está restringido a quárnes usan<br>servicios en internet de la Consejeria de Educación o deben relacioname |      |     |             |          |             |          |
| telemálicamente con sila                                                                                                    |      |     |             |          |             |          |
| © cancelar siguiente >                                                                                                    |      |     |             |          |             |          |
|                                                                                                    |      |     |             |          |             |          |
|                                                                                                    |      |     |             |          |             |          |
|                                                                                                    |      |     |             |          |             |          |
|                                                                                                    |      |     |             |          |             |          |
|                                                                                                    |      |     |             |          |             | -        |
|                                                                                                    |      |     |             |          |             | ŝ        |
| 11 🖓 Buscar                                                                                                    | Ø    |     | 6°C Soleado | ~ 17     | de) 10:23   |          |
|                                                                                                    |      |     |             |          | 22/06/2     | 123 70   |

# Introducir DNI

| 🕲 🗖 🔍 EDUCACYL-Bioqueda X 🖸 Registro en educacy/ X +                                                       |            |   |            |         | - 0                                              | ×   |
|----------------------------------------------------------------------------------------------------|------------|---|------------|---------|--------------------------------------------------|-----|
| ← C ( △ https://edaplica.educa.jcyl.es/AUPO/idenPersona.do                                                 | A® 🏠       | ٥ | 3   ≰      | ÷       | <b>()</b>                                        | b   |
|                                                                                                    |            |   |            |         |                                                  | Q   |
| Información On-line para la Comunidad Educativa de Castilla y León                                         |            |   |            |         |                                                  | 1   |
| Registro en <b>educacvi</b>                                                                                |            |   |            |         |                                                  |     |
|                                                                                                    |            |   |            |         |                                                  | +   |
| Identificación                                                                                             |            |   |            |         |                                                  |     |
| Soy madre, padre o tutor legal de un alumno                                                                |            |   |            |         |                                                  |     |
| matriculado en un centro público. Necesito disponer de<br>usuario para acceder a servicios o aplicaciones. |            |   |            |         |                                                  |     |
| Proporcione el siguiente dato de identificación.                                                           |            |   |            |         |                                                  |     |
|                                                                                                    |            |   |            |         |                                                  |     |
|                                                                                                    |            |   |            |         |                                                  |     |
|                                                                                                    |            |   |            |         |                                                  |     |
|                                                                                                    |            |   |            |         |                                                  |     |
|                                                                                                    |            |   |            |         |                                                  |     |
|                                                                                                    |            |   |            |         |                                                  |     |
|                                                                                                    |            |   |            |         |                                                  |     |
| CANCELAR CANTERIOR SIGUIENTE                                                                               |            |   |            |         |                                                  |     |
|                                                                                                    |            |   |            |         |                                                  |     |
|                                                                                                    |            |   |            |         |                                                  |     |
|                                                                                                    |            |   |            |         |                                                  |     |
|                                                                                                    |            |   |            |         |                                                  |     |
|                                                                                                    |            |   |            |         |                                                  | 63  |
| 💶 🔎 Buscar 🔹 🔿 🖽 🕐 🗮 💼 💼 💼 💼                                                                               | <b>(</b> ) | • | 6°C Solead | • ^ 문 👄 | (10:28)<br>(10:28)<br>(22/06/202)<br>(22/06/202) | 3 3 |

Sale un mensaje de verificación correcta y llega un código al correo personal.

| 🔞 🗖 🧠 EDUCACIL - Busquede x 🗅 Registro en educacit x +        |                   |            |            |          | -       | ð X      |
|---------------------------------------------------------------|-------------------|------------|------------|----------|---------|----------|
| ← C ( ) https://edaplica.educa.joy.leg/AUPO/idenPersona.do    | ${\mathbb A}^{p}$ | ☆ <b>(</b> | 3 1        | <u>}</u> | ଞ୍ଚ 🌔 😵 | 🜔        |
|                                                               |                   |            |            |          |         | Q        |
| educacyl Portal de Educación                                  |                   |            |            |          |         |          |
| internacion de sine para la Camanaga Estacana de Casina y Com |                   |            |            |          |         | 0        |
| Reg                                                           |                   |            |            |          |         | <u>a</u> |
|                                                               |                   |            |            |          |         | +        |
|                                                               |                   |            |            |          |         |          |
| Verificación correcta                                         |                   |            |            |          |         |          |
| ma Se ha enviado un mensaje a                                 |                   |            |            |          |         |          |
| de confirmación para que lo introduzca                        |                   |            |            |          |         |          |
| en la siguiente pantalla.                                     |                   |            |            |          |         |          |
| O NIF ACEPTAR                                                 |                   |            |            |          |         |          |
|                                                               |                   |            |            |          |         |          |
|                                                               |                   |            |            |          |         |          |
|                                                               |                   |            |            |          |         |          |
|                                                               |                   |            |            |          |         |          |
|                                                               |                   |            |            |          |         |          |
|                                                               |                   |            |            |          |         |          |
|                                                               |                   |            |            |          |         |          |
| CANCELAR CANTERIOR SIGUIENTE                                  |                   |            |            |          |         |          |
|                                                               |                   |            |            |          |         |          |
|                                                               |                   |            |            |          |         |          |
|                                                               |                   |            |            |          |         |          |
|                                                               |                   |            |            |          |         |          |
|                                                               |                   |            |            |          |         |          |
|                                                               |                   |            |            |          |         | \$       |
| 🖬 🔎 Buscar 🔷 🖂 🕴 🕐 📰 💼 💼 😰 🛓 🍁 🧔 🖷 🗎                          | 0                 |            | 🔵 18°C Sol | eado ^ 문 |         | 49       |
|                                                               |                   |            |            |          | 20,00   |          |

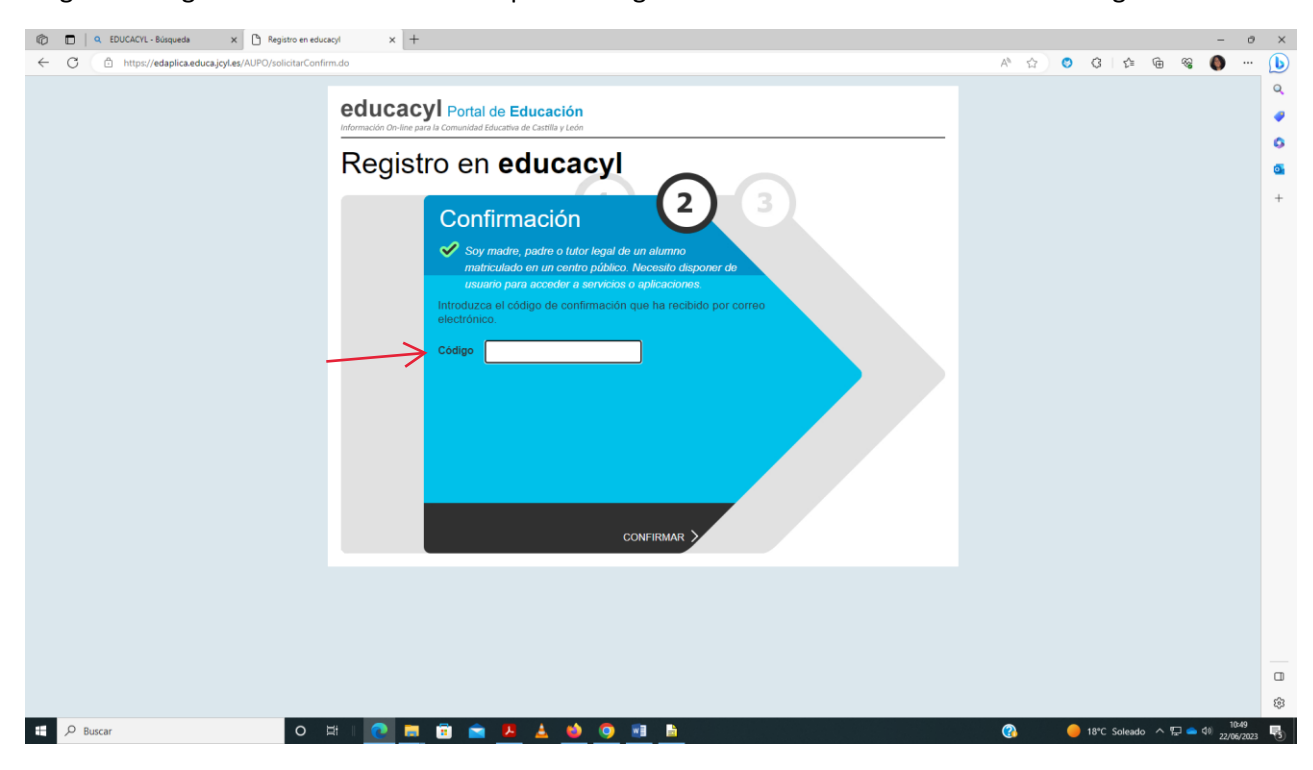

Llega un código de verificación al correo privado registrado en educación. Introducir el código.

Sale un mensaje con el correo y la contraseña.

| C EDUCACYL - Búsqueda X Begistro en ed            | casyl x +                         |      |   |                         |              | -     | Ø     | × |
|---------------------------------------------------|-----------------------------------|------|---|-------------------------|--------------|-------|-------|---|
| C O http://edaplica.educa.joji.et/AUFO/IntarCuent | <section-header></section-header> | A* 0 | 0 | 0 0                     | • <b>@</b> . |       | ···   |   |
| t D Burge C                                       |                                   | Ø    |   | 18 <sup>4</sup> C Soles | do ^ 🗉       | de de | 10:51 | 8 |

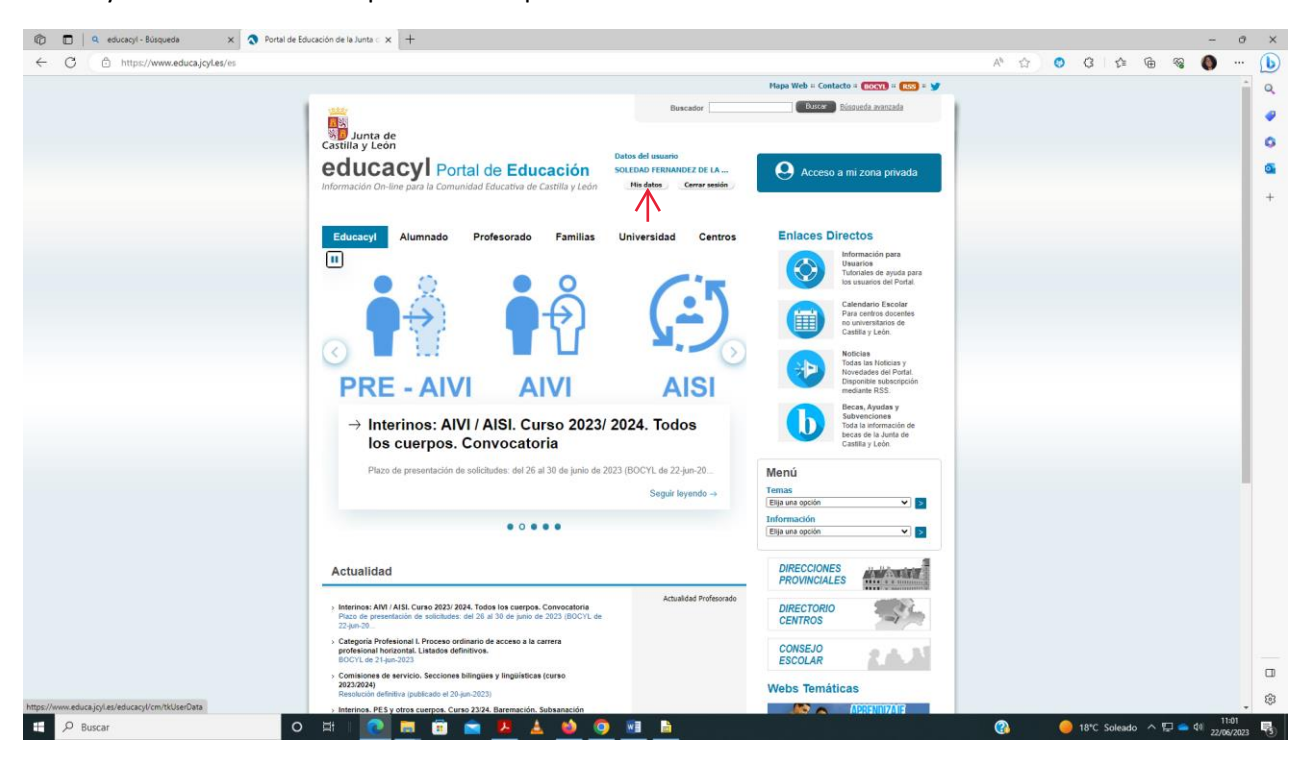

### Entrar y cambiar contraseña poniendo la que se desee.Pinchar en mis datos

#### Acceso a cambio de contraseña

| n 🗊 💼 🛛 a educacyl - Búsqueda 🛛 X 🔕 Portal de Edu                                 | uzación de la Junta - x +                                                                                                    |   |   |            |         | -       | 0    | × |
|-----------------------------------------------------------------------------------|----------------------------------------------------------------------------------------------------|---|---|------------|---------|---------|------|---|
| C C https://www.educa.jogles/es                                                   | <page-header></page-header>                                                                                                    | * | • | 8 0        | •       |         |      |   |
| Nitys/Adhadoca joyles/adh/portal/updatepasprod?utername soledad ferror<br>III / A | Actualidad  Actualidad  Actual | 0 |   | 18°C Solea | do ^ 12 | a (t) 1 | 1:02 |   |

# Introducir la antigua y la nueva

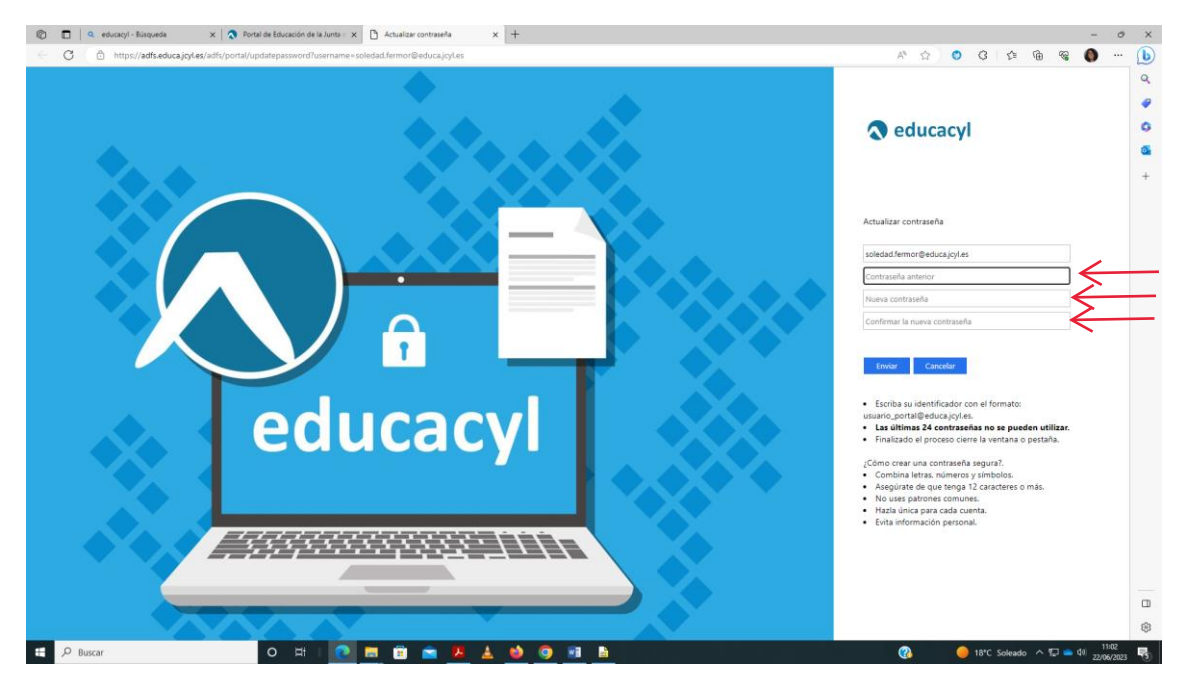